# **kinsey** Kinsey Reporting - Upload

Document containing setup and instructions related to install and usage

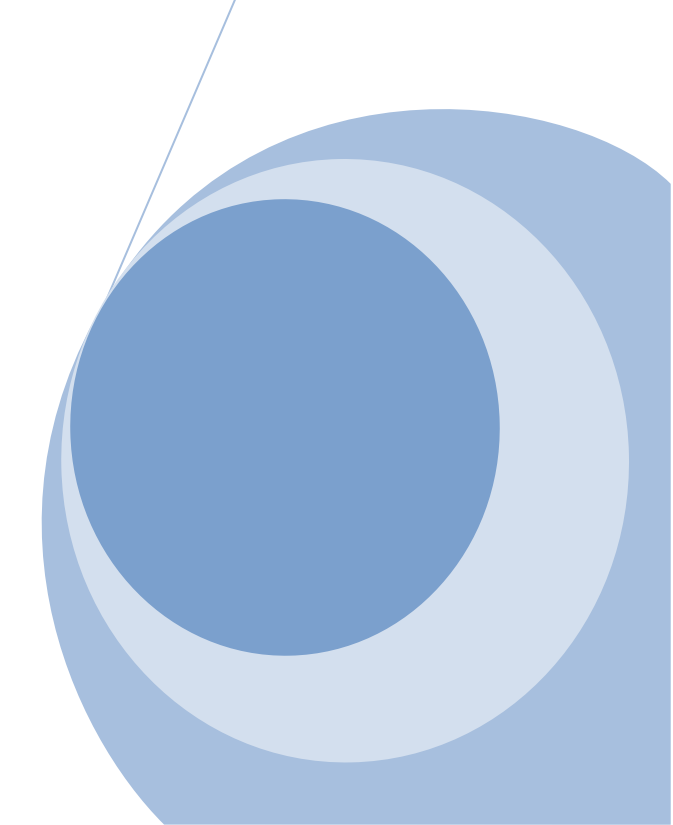

June 2016

# CONTENTS

| Contents                                                                  | 2                            |
|---------------------------------------------------------------------------|------------------------------|
| Required Connection information                                           | 3                            |
| STEP 1: Downloading Windows COLLECTION & Upload Application               | 4                            |
| STEP 2: LS Security Only - Finding Lawson/Infor data                      | 6                            |
| Lawson Security LDAP Connection Information                               | 6                            |
| STEP 3: Landmark Security Only - FINDING LANDMARK DATA                    | 7                            |
| Landmark Connection Information                                           | 7                            |
| STEP 4: LS Security Only - Using Kinsey LDAP Upload Application           | 8                            |
| LDAP - Registration                                                       | 8                            |
| LDAP - Enter Server Settings                                              | 8                            |
| LDAP - Collecting data                                                    | Error! Bookmark not defined. |
| LDAP - Uploading data                                                     | 9                            |
| STEP 5: Landmark Security Only - Using Kinsey LANDMARK Upload Application |                              |
| Landmark - Registration                                                   |                              |
| Landmark - Enter Server Settings                                          |                              |
| Landmark - Collecting data                                                | Error! Bookmark not defined. |
| Landmark - Uploading data                                                 | Error! Bookmark not defined. |
| UnInstalling the Application                                              | 12                           |

## **REQUIRED CONNECTION INFORMATION**

- 1. Registration user ID and password from registration email.
- 2. For LS LDAP reporting for Lawson/Infor server:
  - a. LDAP server
  - b. LDAP port
  - c. LDAP base distinguished name
  - d. LDAP user distinguished name (capable of reading LDAP tree)
  - e. LDAP password
- 3. For Landmark reporting for Infor server:
  - a. Landmark HTTP(S) end point URL
  - b. Landmark username
  - c. Landmark password

## STEP 1: DOWNLOADING WINDOWS COLLECTION & UPLOAD APPLICATION

#### Application Requirements

- Windows 7 or greater
- .NET 4.5 Framework or greater

#### **Installation**

- 1. Log into Kinsey Reporting Portal at: <u>https://hosted.kinsey.com</u>
- 2. Select the <u>login</u> link in the top right corner of the screen

| E Kinsey Portal - Internet Explorer |                         |
|-------------------------------------|-------------------------|
| (a) <> k https://hosted.kinsey.com/ | P⊇ 🔒 🐓 🕁 🔅              |
| K Kinsey Portal X                   |                         |
| File Edit View Favorites Tools Help |                         |
|                                     |                         |
| kinsev <sup>®</sup>                 | Login 🚵                 |
|                                     |                         |
|                                     |                         |
|                                     |                         |
|                                     |                         |
|                                     |                         |
|                                     |                         |
|                                     |                         |
|                                     |                         |
|                                     |                         |
|                                     |                         |
|                                     |                         |
|                                     |                         |
|                                     |                         |
|                                     |                         |
|                                     |                         |
|                                     |                         |
|                                     |                         |
|                                     |                         |
|                                     |                         |
|                                     |                         |
|                                     |                         |
|                                     |                         |
|                                     |                         |
|                                     |                         |
|                                     | Conversible Viewer 2015 |
|                                     | Copyright Kinsey 2016   |

3. Login using the credentials sent to you in the email

| kins        | sey                                |
|-------------|------------------------------------|
| Kinsey Port | al Login                           |
| User        |                                    |
| Password    |                                    |
|             | Login                              |
| Go          | back to homepage<br>Reset password |

4. Scroll to the bottom left of the page and click the "Download Upload Application"

Download Upload Application

5. At the next prompt to install - click install. If you are prompted to download .NET framework components, please follow those instructions.

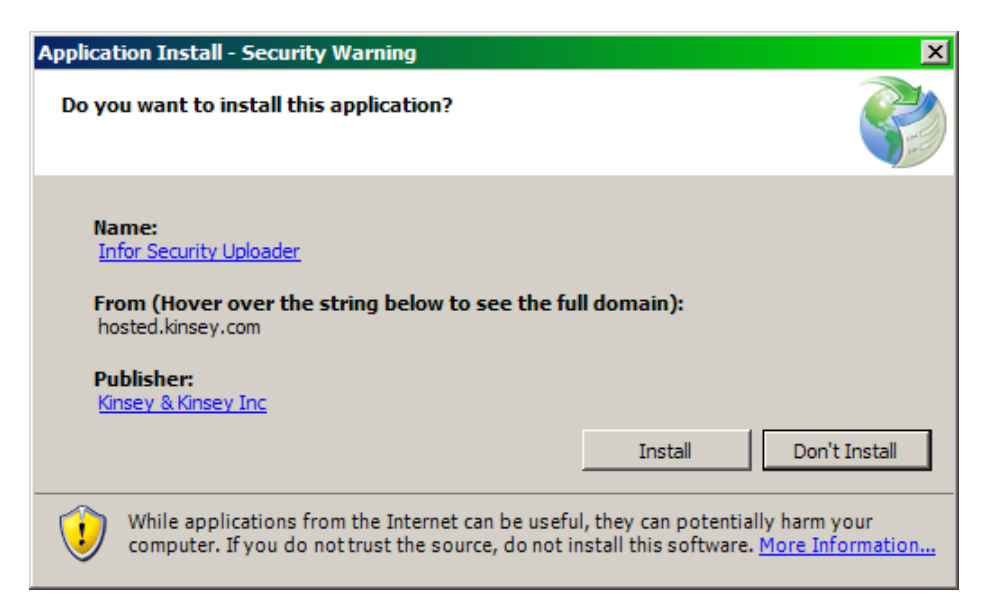

## STEP 2: LS SECURITY ONLY - FINDING LAWSON/INFOR DATA

#### LAWSON SECURITY LDAP CONNECTION INFORMATION

One place to find the LDAP connection information is in "install.cfg" on the Lawson/Infor application server.

#### Common locations

| Windows: | %LAWDIR%/system/install.cfg |
|----------|-----------------------------|
| AIX:     | \$LAWDIR/system/install.cfg |

| Kinsey property    | Install.cfg Property |
|--------------------|----------------------|
| LDAP Server        | LDAPHOST             |
| LDAP Port          | LDAPPORT             |
| LDAP User DN       | LDAPBINDDN           |
| LDAP User Password | LDAPPASSWORD*        |
| LDAP Base DN       | (explained below)    |

\*Note: *LDAPPASSWORD* is now encrypted in newer Lawson releases – please reference install guides or other materials to get the unencrypted password.

**LDAP Base DN:** is easiest to retrieve by connecting JXPlorer or another LDAP browser. It is always the branch of "lwsn".

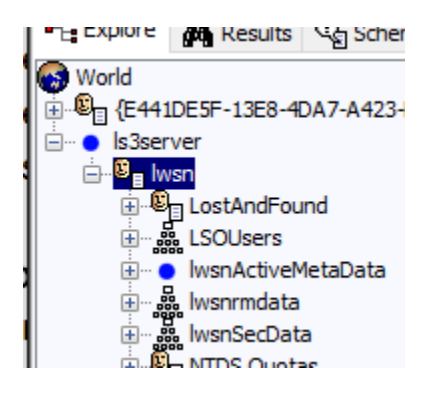

What is needed is the Distinguished Name of that node.

The above example Base Distinguished Name will look like: *CN=lwsn,DC=ls3server* 

## STEP 3: LANDMARK SECURITY ONLY - FINDING LANDMARK DATA

#### LANDMARK CONNECTION INFORMATION

Landmark HTTP(S) end point URL

- 1. Open the Landmark Rich Client
- 2. Navigate to Start -> Data -> Security -> Business Classes -> HTTPEndpoint

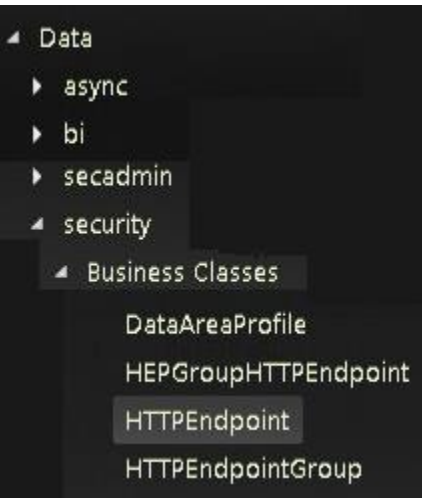

3. Get the FQDN and the HTTP Port and HTTPS Port

| FQDN                | HTTP | HTTPS | S  |
|---------------------|------|-------|----|
|                     | Port | Port  | D  |
| LS10SERVER.KK.LOCAL | 9080 | -1    | IN |

- 4. If the HTTP port is "-1", then use the HTTPS Port.
- 5. Construct the HTTP Endpoint URL http(s)://[FQDN]:[HTTP(S) PORT]

URL based on example above would be: http://ls10server.kk.local:9080

## STEP 4: LS SECURITY ONLY - USING KINSEY LDAP UPLOAD APPLICATION

#### LDAP - REGISTRATION

Upon opening the application the first time, you will be prompted for the Kinsey Portal user and password that you were given at signup.

Settings -> Registration

| Registration          | ×    |
|-----------------------|------|
| Usemame:<br>Password: | Save |

#### LDAP - ENTER SERVER SETTINGS

Enter Lawson Security LDAP settings in the LDAP Settings window. If LDAP Settings are not shown as an option select File > Switch to LS Upload.

| Settings Help      |
|--------------------|
|                    |
| xit                |
| witch to LS Upload |
|                    |

#### Settings -> LDAP Settings

| LDAP Server Se                                               | ttings |       | ×    |
|--------------------------------------------------------------|--------|-------|------|
| Server:<br>Base DN:<br>User DN:<br>Password:<br>LDAP Paging: |        | Port: |      |
|                                                              |        |       | Save |

## LDAP - COLLECTING DATA

Click collect data to load LDAP data from the Lawson System to application

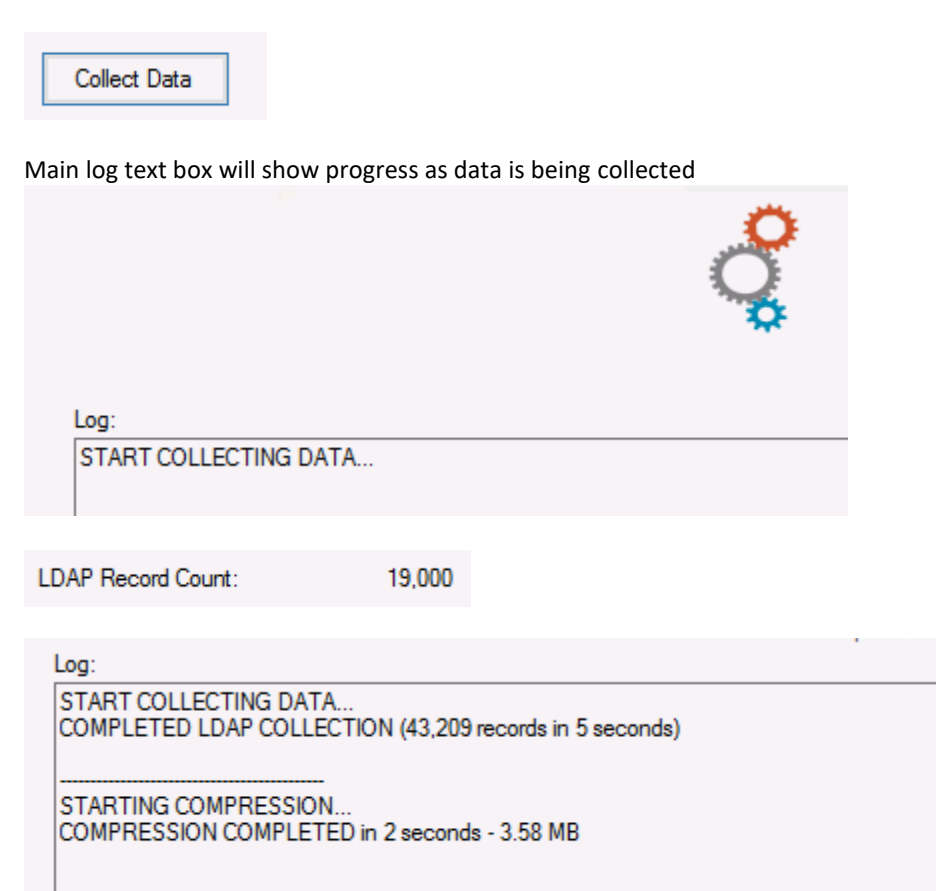

## LDAP - UPLOADING DATA

Click "Upload" data to send data Kinsey Reporting Portal

Upload

Main log text box will show progress as data is being collected

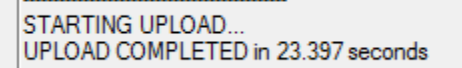

л

## STEP 5: LANDMARK SECURITY ONLY - USING KINSEY LANDMARK UPLOAD APPLICATION

#### LANDMARK - REGISTRATION

Upon opening the application the first time, you will be prompted for the Kinsey Portal user and password that you were given at signup.

Settings -> Registration

| Registration          | ×    |
|-----------------------|------|
| Usemame:<br>Password: | Save |

## LANDMARK - ENTER SERVER SETTINGS

Enter Lawson Security LDAP settings in the LDAP Settings window. If LDAP Settings are not shown as an option select File > Switch to Landmark Upload.

| K LS                      | LDAP Collection |  |
|---------------------------|-----------------|--|
| File                      | Settings Help   |  |
|                           | Exit            |  |
| Switch to Landmark Upload |                 |  |
|                           |                 |  |

Settings -> Landmark Settings

| Landmark Server Setting  | js                                                                                                    | ×    |
|--------------------------|----------------------------------------------------------------------------------------------------|------|
| HTTP Endpoint URL:       | 1                                                                                                    |      |
| Landmark User:           |                                                                                                    |      |
| Landmark Password:       |                                                                                                    |      |
| Lawson/Infor Portal URL  | •                                                                                                    |      |
|                          | * OPTIONAL:<br>May be needed if authentication HTTP redirect does not work<br>http://lawson_server_fqdn<br>https://lawson_server_fqdn |      |
| Active Directory Federal | entication                                                                                                    |      |
| ADFS Security:           | Forms Security V                                                                                                    |      |
| ADFS Endpoint URL:       |                                                                                                    |      |
|                          |                                                                                                    |      |
|                          |                                                                                                    | Save |

## LANDMARK – COLLECTING DATA

Click collect data to load LDAP data from the Lawson System to application

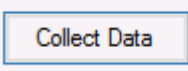

Main log text box will show progress as data is being collected

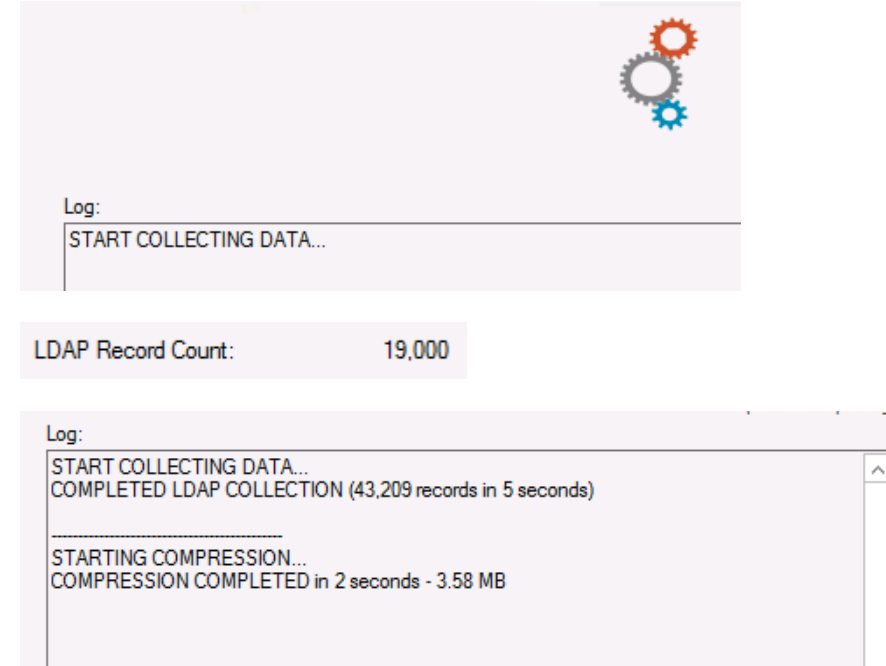

#### LANDMARK – UPLOADING DATA

Click "Upload" data to send data Kinsey Reporting Portal

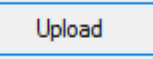

Main log text box will show progress as data is being collected

STARTING UPLOAD .. UPLOAD COMPLETED in 23.397 seconds

## UNINSTALLING THE APPLICATION

The Kinsey upload application can be uninstalled through the Programs and Features in Control Panel. Select the "Infor Security Uploader" to uninstall the application.

Sample Programs and Features List

|    | Programs and Features                                                                                               |                                                    |                     |               |         |                |  |  |     |                              | _ [   | ١× |
|----|----------------------------------------------------------------------------------------------------|----------------------------------------------------|---------------------|---------------|---------|----------------|--|--|-----|------------------------------|-------|----|
| G  | 🗸 🗢 🖾 🔹 Control Panel 🔹 Al                                                                                          | Control Panel Items                                |                     |               |         |                |  |  | - 🛃 | Search Programs and Features |       | 2  |
| ļF | ile Edit View Tools Help                                                                                            |                                                    |                     |               |         |                |  |  |     |                              |       |    |
|    | Control Panel Home                                                                                                  | Uninstall or change a program                      |                     |               |         |                |  |  |     |                              |       |    |
|    | View installed updates To uninstall a program, select it from the list and then click Uninstall, Change, or Repair. |                                                    |                     |               |         |                |  |  |     |                              |       |    |
|    | Turn Windows features on or off                                                                                     |                                                    |                     |               |         | _              |  |  |     |                              |       |    |
|    | Install a program from the network                                                                                  | rogram from the network Organize *                 |                     |               |         |                |  |  |     |                              | = - ( | 0  |
|    |                                                                                                    | Name 🔶 🗸                                           | Publisher           | ▼ Install ▼ S | ize 💌   | Version        |  |  |     |                              |       | •  |
|    |                                                                                                    | HP LaserJet 400 M401                               | Hewlett-Packard     | 10/21/2013    |         | 5.0.13198.1083 |  |  |     |                              |       |    |
|    |                                                                                                    | BHP Officejet Pro X451dn Printer Basic Device Soft | Hewlett-Packard Co. | 2/27/2014     | 132 MB  | 32.1.145.46951 |  |  |     |                              |       |    |
|    |                                                                                                    | C Infor Security Uploader                          | Kinsey & Kinsey Inc | 7/28/2016     |         | 1.0.0.111      |  |  |     |                              |       |    |
|    |                                                                                                    | l Tunes                                            | Apple Inc.          | 3/5/2016      | 215 MB  | 12.3.2.35      |  |  |     |                              |       |    |
|    |                                                                                                    | 🔬 Java 7 Update 51                                 | Oracle              | 2/5/2014      | 118 MB  | 7.0.510        |  |  |     |                              |       |    |
|    |                                                                                                    | Lawson Add-ins for Microsoft® Office 9.0.3.1380    | Lawson Software     | 10/23/2013    | 31.4 MB | 9.0.3.1380     |  |  |     |                              |       |    |